TO: EPSON 愛用者

FROM: EPSON 客服中心

主題敘述: 商用傳真複合機 Epson WorkForce WF-7611 從面板手動設定 IP 位址

步驟1、機器主畫面「 <u>」</u>,選擇面板上「設定」選單並直接按下。(此機器面 板爲觸控面板)。

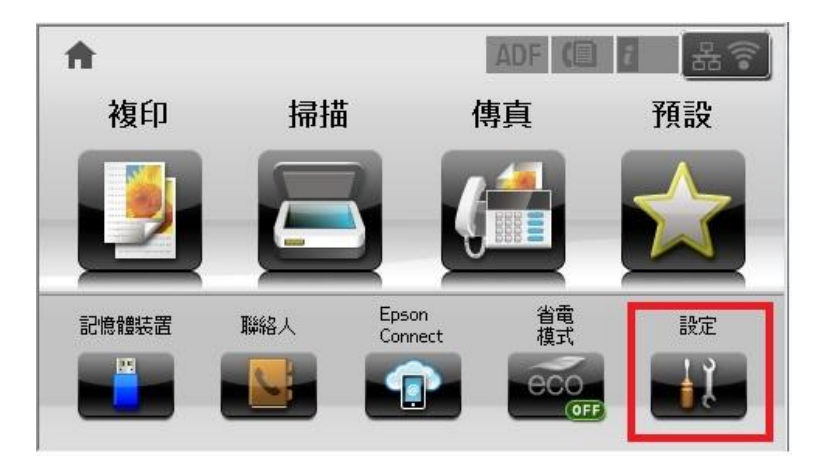

步驟2、按螢幕中的「▼」,點選「系統管理」。

| 就設定   | ₩ 設定  |
|-------|-------|
| 墨水存量  | 管理員設定 |
| 維護    | 系統管理  |
| 紙張設定  |       |
| 列印狀態表 |       |
| 網路狀態  | V     |

步驟3、進入系統管理選單後,按螢幕中的「Wi-Fi/網路設定」。

| 🚰 系統管理          | ž  |
|-----------------|----|
| 印表機設定           |    |
| 通用設定            |    |
| Wi-Fi/網路設定      |    |
| Epson Connect 服 | 務  |
| Google雲端列印用     | 〕務 |

步驟 4、在 Wi-Fi/網路設定畫面中,按螢幕中的「▼」,點選「進階設定」。

| 🌍 Wi-Fi/網路設定 | 🛛 🌍 Wi-Fi/網路設定 🛛 🗾 |  |  |  |
|--------------|--------------------|--|--|--|
| Wi-Fi/網路狀態   | 進階設定               |  |  |  |
| Wi-Fi 設定     |                    |  |  |  |
| 連線檢查         | V                  |  |  |  |

步驟 5、在進階設定中,按螢幕中的「TCP/IP 位址」後點選更改為「手動」。

| 🌍 進階設定         | See TCP/IP 設定 |
|----------------|---------------|
| 印表機名稱          | 自動            |
| PM-T990-D30000 | ✔ 手動          |
| TCP/IP 位址      |               |
|                |               |
| DNS 伺服器        |               |
|                | 于期期人论证。       |

步驟 6、之後按螢幕中的「IP 位址」,畫面即會顯示輸入的欄位,請直接輸入所需 IP。(此圖以 192.168.192.168 爲例)

| 🍥 TCP/IP 設定              | 8 | <b>1</b> 92.168.192.168 |   |   |   |
|--------------------------|---|-------------------------|---|---|---|
| IP 位址<br>192.168.192.168 |   | 1                       | 2 | 3 |   |
| 子網路遮罩                    |   | 4                       | 5 | 6 |   |
| 255.255.255.000          |   | 7                       | 8 | 9 |   |
| 確定                       |   |                         | 0 |   | ← |

步驟7、之後再按螢幕中的「子網路遮罩」,輸入子網路遮罩位址。(此圖以 255.255.255.0 爲例)

| See TCP/IP 設定            | 8 | 255.255.255.000 |   |   |        |
|--------------------------|---|-----------------|---|---|--------|
| IP 位址<br>192.168.192.168 |   | 1               | 2 | 3 |        |
| 子網路遮罩                    |   | 4               | 5 | 6 |        |
| 255.255.255.000          |   | 7               | 8 | 9 |        |
| 確定                       |   |                 | 0 |   | L<br>L |

步驟8、之後再按螢幕中的「▼」繼續設定其他選項。

| 🎯 тс | :P/IP 設定        | i |
|------|-----------------|---|
|      | IP位址            |   |
|      | 192.168.192.168 |   |
|      | 子網路遮罩           |   |
|      | 255.255.255.000 | ] |
|      |                 |   |
|      | ~ 確定            |   |

步驟9、按螢幕中的「預設閘道」,輸入預設閘道位址。(此圖以 192.168.192.254 爲例)

| 🌍 TCP/IP 設定 🛛 🚺 | ◀ 192.168.192.254 |   |   |   |          |
|-----------------|-------------------|---|---|---|----------|
| 預設閘道            |                   | 1 | 2 | 3 |          |
|                 |                   | 4 | 5 | 6 |          |
|                 |                   | 7 | 8 | 9 |          |
| 確定              |                   |   | 0 |   | <b>↓</b> |

步驟10、完成所有設定後按下確定,等待印表機更新設定資訊後按完成即可。

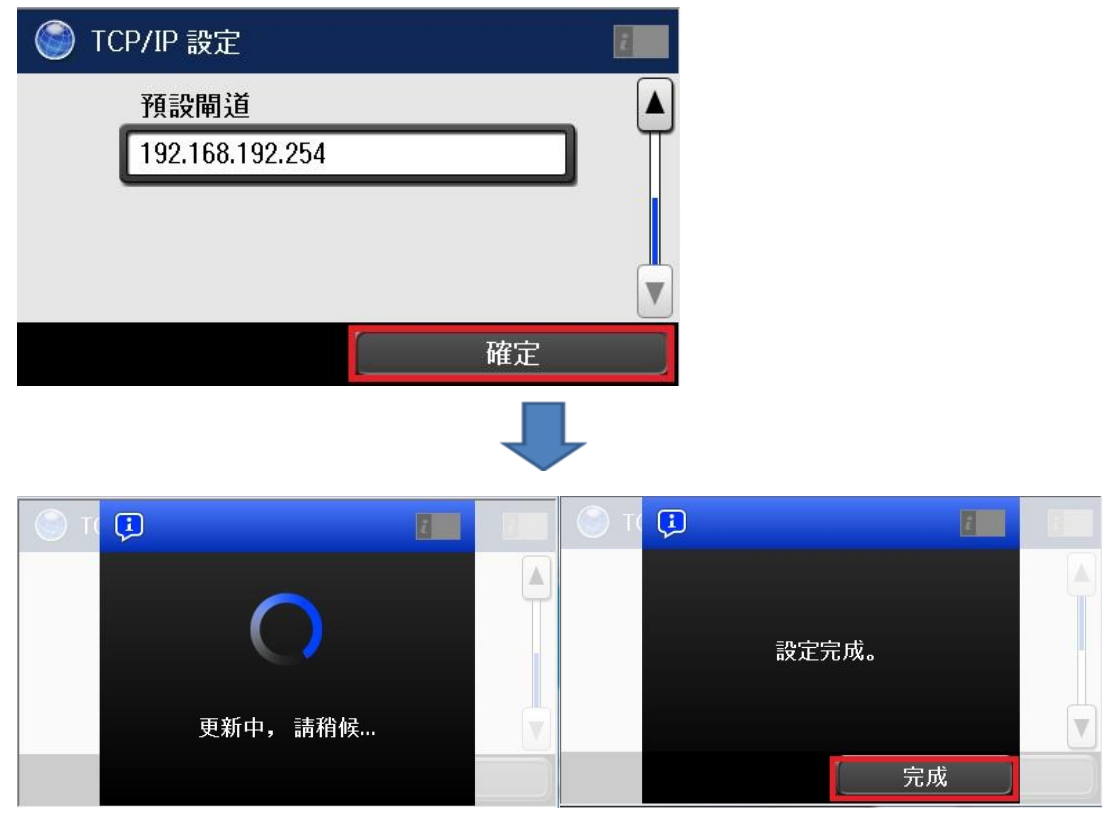